# PIX/ASA 7.x:既存の L2L VPN のトンネルでの ネットワークの追加/削除の設定例

## 内容

 概要

 前提条件

 要件

 使用するコンポーネント

 関連製品

 表記法

 背景説明

 設定

 ネットワーク図

 IPSecトンネルへのネットワークの追加

 IPSecトンネルからのネットワークの削除

 確認

 トラブルシュート

 関連情報

## <u>概要</u>

このドキュメントでは、既存の VPN トンネルに新しいネットワークを追加する設定例を説明し ます。

## <u>前提条件</u>

#### <u>要件</u>

この設定を試す前に、7.xコードが稼働するPIX/ASAセキュリティアプライアンスがあることを確 認してください。

#### <u>使用するコンポーネント</u>

このドキュメントの情報は、2台のCisco 5500セキュリティアプライアンスデバイスに基づくものです。

このドキュメントの情報は、特定のラボ環境にあるデバイスに基づいて作成されました。このド キュメントで使用するすべてのデバイスは、初期(デフォルト)設定の状態から起動しています 。対象のネットワークが実稼働中である場合には、どのようなコマンドについても、その潜在的 な影響について確実に理解しておく必要があります。

#### 関連製品

この設定は、PIX 500セキュリティアプライアンスでも使用できます。

#### <u>表記法</u>

ドキュメント表記の詳細については、『<u>シスコ テクニカル ティップスの表記法</u>』を参照してくだ さい。

## <u>背景説明</u>

現在、NYオフィスとTNオフィスの間にLAN-to-LAN(L2L)VPNトンネルがあります。NYオフィス は、CSI開発グループが使用する新しいネットワークを追加しました。このグループには、TNオ フィス内のリソースへのアクセスが必要です。現在の作業は、既存のVPNトンネルに新しいネッ トワークを追加することです。

## 設定

このセクションでは、このドキュメントで説明する機能を設定するために必要な情報を提供して います。

注:このセクションで使用されているコマンドの詳細を調べるには、Command Lookup Tool(登録ユーザ専用)を参照してください。一部ツールについては、ゲスト登録のお客様にはアクセスできない場合がありますことをご了承ください。

#### <u>ネットワーク図</u>

このドキュメントでは、次のネットワーク セットアップを使用します。

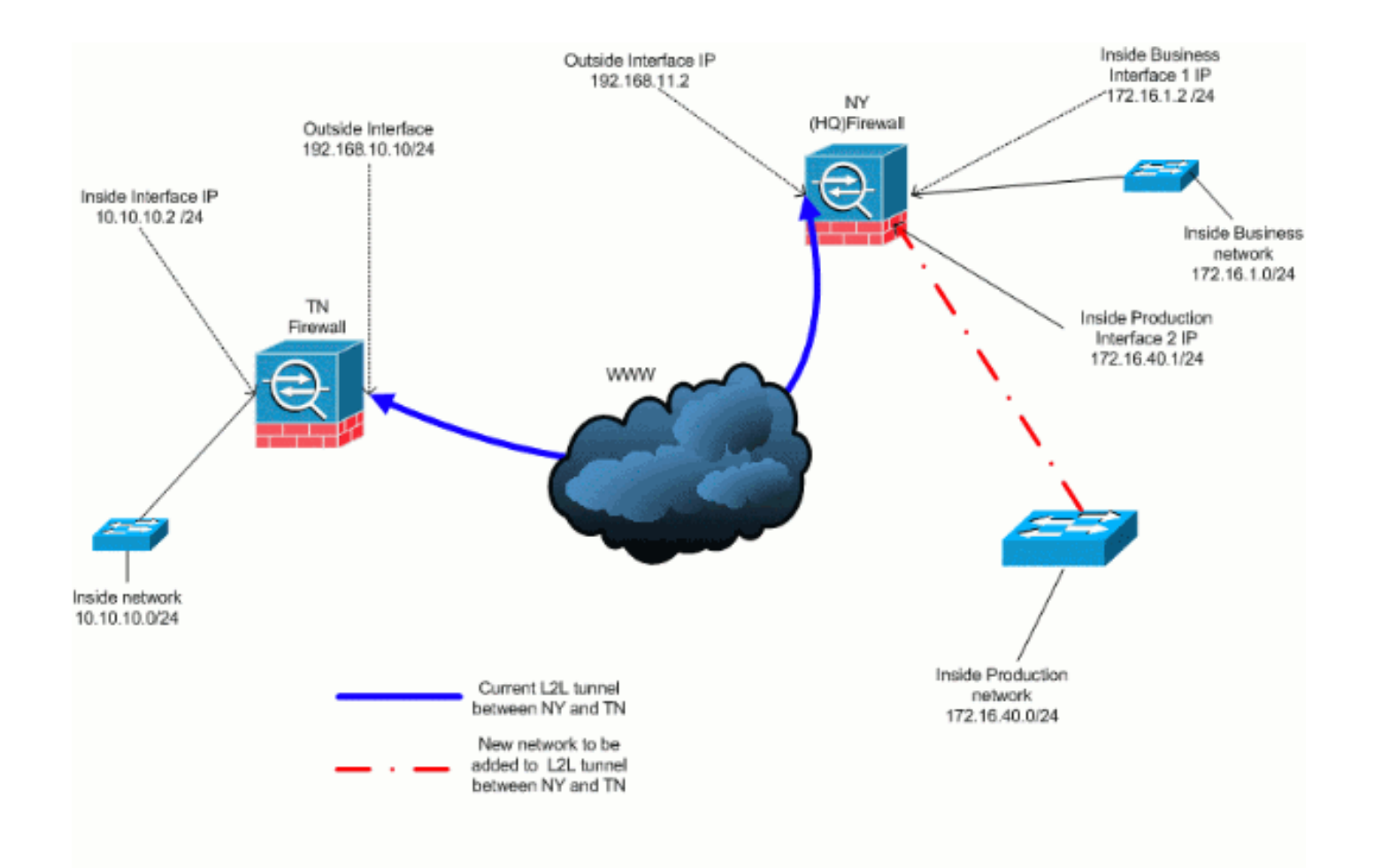

### <u>IPSecトンネルへのネットワークの追加</u>

このドキュメントでは、次の設定を使用しています。

| NY(HQ)ファイアウォールの設定                          |  |  |  |  |
|--------------------------------------------|--|--|--|--|
|                                            |  |  |  |  |
| ASA-NY-HQ#show running-config              |  |  |  |  |
|                                            |  |  |  |  |
| : Saved                                    |  |  |  |  |
| :                                          |  |  |  |  |
| ASA Version 7.2(2)                         |  |  |  |  |
| 1                                          |  |  |  |  |
| hostname ASA-NY-HQ                         |  |  |  |  |
| domain-name corp2.com                      |  |  |  |  |
| enable password WwXYvtKrnjXqGbul encrypted |  |  |  |  |
| names                                      |  |  |  |  |
| 1                                          |  |  |  |  |
| interface Ethernet0/0                      |  |  |  |  |
| nameif outside                             |  |  |  |  |
| security-level 0                           |  |  |  |  |
| ip address 192.168.11.2 255.255.255.0      |  |  |  |  |
|                                            |  |  |  |  |
| interface Ethernet0/1                      |  |  |  |  |
| nameif inside                              |  |  |  |  |
| security-level 100                         |  |  |  |  |
| 1p address 172.16.1.2 255.255.255.0        |  |  |  |  |
|                                            |  |  |  |  |
| interface Ethernet0/2                      |  |  |  |  |
| nameif Cisco                               |  |  |  |  |
| security-level 70                          |  |  |  |  |
| 1p address 172.16.40.2 255.255.255.0       |  |  |  |  |

interface Ethernet0/3 shutdown no nameif no security-level no ip address interface Management0/0 shutdown no nameif no security-level no ip address 1 passwd 2KFQnbNIdI.2KYOU encrypted ftp mode passive dns server-group DefaultDNS domain-name corp2.com access-list inside\_nat0\_outbound extended permit ip 172.16.1.0 255.255.255.0 10.10.10.0 255.255.255.0 !--- You must be sure that you configure the !--opposite of these access control lists !--- on the other end of the VPN tunnel. access-list inside\_nat0\_outbound extended permit ip 172.16.40.0 255.255.255.0 10.10.10.0 255.255.255.0 access-list outside\_20\_cryptomap extended permit ip 172.16.1.0 255.255.255.0 10.10.10.0 255.255.255.0 !--- You must be sure that you configure the !--opposite of these access control lists !--- on the other end of the VPN tunnel. access-list outside\_20\_cryptomap extended permit ip 172.16.40.0 255.255.255.0 10.10.10.0 255.255.255.0 !--- Output is suppressed. nat-control global (outside) 1 interface nat (inside) 0 access-list inside\_nat0\_outbound nat (inside) 1 172.16.1.0 255.255.255.0 !--- The new network is also required to have access to the Internet. !--- So enter an entry into the NAT statement for this new network. nat (inside) 1 172.16.40.0 255.255.255.0 route outside 0.0.0.0 0.0.0.0 192.168.11.100 1 timeout xlate 3:00:00 timeout conn 1:00:00 half-closed 0:10:00 udp 0:02:00 icmp 0:00:02 timeout sunrpc 0:10:00 h323 0:05:00 h225 1:00:00 mgcp 0:05:00 mgcp-pat 0:05:00 timeout sip 0:30:00 sip\_media 0:02:00 sip-invite 0:03:00 sip-disconnect 0:02:00 timeout uauth 0:05:00 absolute no snmp-server location no snmp-server contact snmp-server enable traps snmp authentication linkup linkdown coldstart crypto ipsec transform-set ESP-3DES-SHA esp-3des espsha-hmac crypto map outside\_map 20 match address outside\_20\_cryptomap crypto map outside\_map 20 set peer 192.168.10.10 crypto map outside\_map 20 set transform-set ESP-3DES-SHA

crypto map outside\_map interface outside crypto isakmp enable outside crypto isakmp policy 10 authentication pre-share encryption 3des hash sha group 2 lifetime 86400 crypto isakmp nat-traversal 20 tunnel-group 192.168.10.10 type ipsec-121 tunnel-group 192.168.10.10 ipsec-attributes pre-shared-key \* !--- Output is suppressed. : end ASA-NY-HQ#

#### <u>IPSecトンネルからのネットワークの削除</u>

次の手順を使用して、IPSecトンネル設定からネットワークを削除します。ここでは、ネットワ ーク172.16.40.0/24がNY(HQ)セキュリティアプライアンス設定から削除されていることを検討し ます。

1. トンネルからネットワークを削除する前に、IPSec接続を切断します。これにより、フェーズ2に関連するセキュリティアソシエーションもクリアされます。

ASA-NY-HQ# clear crypto ipsec sa

次のように、フェーズ1に関連するセキュリティアソシエーションをクリアします

ASA-NY-HQ# clear crypto isakmp sa

2. IPSecトンネルの対象トラフィックACLを削除します。

ASA-NY-HQ(config)# no access-list outside\_20\_cryptomap extended permit ip 172.16.40.0 255.255.255.0 10.10.10.0 255.255.255.0

3. トラフィックがnatから除外されるため、ACL(inside\_nat0\_outbound)を削除します。

ASA-NY-HQ(config)# no access-list inside\_nat0\_outbound extended permit ip 172.16.40.0 255.255.255.0 10.10.10.0 255.255.255.0

4. 次に示すように、NAT変換をクリアします

ASA-NY-HQ# clear xlate

5. トンネル設定を変更する場合は、この暗号コマンドを削除して再適用し、外部インターフェ イスの最新の設定を取得します

ASA-NY-HQ(config)# crypto map outside\_map interface outside ASA-NY-HQ(config)# crypto isakmp enable outside

- 6. アクティブな設定をフラッシュ「書き込みメモリ」に保存します。
- 7. 相手側のTNセキュリティアプライアンスと同じ手順に従って、設定を削除します。
- 8. IPSecトンネルを開始し、接続を確認します。

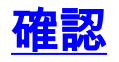

ここでは、設定が正常に機能しているかどうかを確認します。

<u>アウトプット インタープリタ ツール(登録ユーザ専用)(OIT)は、特定の show コマンドをサ</u> <u>ポートします。</u>OIT を使用して、show コマンドの出力の分析を表示します。

ping inside
 172.16.40.20

Type escape sequence to abort.

Sending 5, 100-byte ICMP Echos to 172.16.40.20, timeout is 2 seconds: ?!!!!

Success rate is 80 percent (4/5), round-trip min/avg/max = 1/1/1 ms

show crypto isakmp

sa

Active SA: 1

Rekey SA: 0 (A tunnel will report 1 Active and 1 Rekey SA during rekey) Total IKE SA: 1

1 IKE Peer: 192.168.10.10

| Type  | : L2L | Role  | : initiator |
|-------|-------|-------|-------------|
| Rekey | : no  | State | : MM_ACTIVE |

 show crypto ipsec sa interface: outside Crypto map tag: outside\_map, seq num: 20, local addr: 192.168.11.1 access-list outside\_20\_cryptomap permit ip 172.16.1.0 255.255.255.0 172.16.40.0 255.255.255.0 local ident (addr/mask/prot/port): (172.16.1.0/255.255.255.0/0/0) remote ident (addr/mask/prot/port): (172.16.40.0/255.255.255.0/0/0) current\_peer: 192.168.10.10 #pkts encaps: 4, #pkts encrypt: 4, #pkts digest: 4
#pkts decaps: 4, #pkts decrypt: 4, #pkts verify: 4
#pkts compressed: 0, #pkts decompressed: 0
#pkts not compressed: 4, #pkts comp failed: 0, #pkts decomp failed: 0
#pre-frag successes: 0, #pre-frag failures: 0, #fragments created: 0
#pMTUS sent: 0, #PMTUS rcvd: 0, #decapsulated frgs needing reassembly: 0
#send errors: 0, #recv errors: 0 local crypto endpt.: 192.168.11.2, remote crypto endpt.: 192.168.10.10 path mtu 1500, ipsec overhead 58, media mtu 1500 current outbound spi: 4C0547DE 1nbound esp sas: spi: 0x0EB40138 (246677816) r. GAVED=0138 (24007/810)
transform: esp-3des esp-sha-hmac none
in use settings ={L2L, Tunnel, }
slot: 0, con\_id: 2, crypto-map: outside\_map
sa timing: remaining key lifetime (kB/sec): (4274999/28476)
IV size: 8 bytes
replay detection support: Y
und esp sas: outbound esp sas: sp1: 0x4c0547DE (1275414494) transform: esp-3des esp-sha-hmac none in use settings ={L2L, Tunnel, } slot: 0, conn\_id: 2, crypto-map: outside\_map sa timing: remaining key lifetime (kB/sec): (4274999/28476) IV size: 8 bytes replay detection support: Y Crypto map tag: outside\_map, seq num: 20, local addr: 192.168.11.1 access-list outside\_20\_cryptomap permit ip 172.16.1.0 255.255.255.0 10.10.10.0 255.255.255.0 local ident (addr/mask/prot/port): (172.16.1.0/255.255.255.0/0/0) remote ident (addr/mask/prot/port): (10.10.10.0/255.255.255.0/0/0) current\_peer: 192.168.10.10 #pkts encaps: 14, #pkts encrypt: 14, #pkts digest: 14
#pkts decaps: 9, #pkts decrypt: 9, #pkts verify: 9
#pkts compressed: 0, #pkts decompressed: 0
#pkts not compressed: 14, #pkts comp failed: 0, #pkts decomp failed: 0
#pre-frag successes: 0, #pre-frag failures: 0, #fragments created: 0
#PMTUs sent: 0, #FMTUs rovd: 0, #decapsulated frgs needing reassembly: 0
#send errors: 0, #recv errors: 0 local crypto endpt.: 192.168.11.2, remote crypto endpt.: 192.168.10.10 path mtu 1500, ipsec overhead 58, media mtu 1500 current outbound spi: 5cc4DE89 inbound esp sas: sp1: 0xF48286AD (4102194861) sp1: 0xF48286AD (410219486d)
transform: esp-3des esp-sha-hmac none
in use settings ={L2L, Tunnel, }
slot: 0, conn\_id: 2, crypto-map: outside\_map
sa timing: remaining key lifetime (kB/sec): (4274999/28271)
IV slze: 8 bytes
replay detection support: Y
outbound esp sas:
sp1: 0x5cC4DE89 (1556405897)
transform: esp-3des esp-sha-hmac none Transform: esp-3des esp-sha-hmac none in use settings ={L2L, Tunnel, } slot: 0, conn\_id: 2, crypto-map: outside\_map sa timing: remaining key lifetime (kB/sec): (4274998/28271) IV size: 8 bytes replay detection support: Y

## <u>トラブルシュート</u>

トラブルシューティングの詳細については、次のドキュメントを参照してください。

- IPsec VPNトラブルシューティングソリューション
- debug コマンドの説明と使用
- PIX および ASA を経由した接続のトラブルシューティング

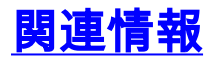

- IP セキュリティ(IPSec) 暗号化の概要
- IPSec ネゴシエーション/IKE プロトコルに関するサポート ページ
- セキュリティアプライアンスコマンドリファレンス
- ・<u>IP アクセス リストの設定</u>
- ・<u>テクニカル サポートとドキュメント Cisco Systems</u>